- 1. Open your Google Drive;
- 2. Find and click the NEW button...and then select GOOGLE DOCS;
- **3.** Next, choose **INSERT** from the tool bar and pick **HEADER** from the drop-down menu;
- 4. Before you type anything on the document, open INSERT (from the tool bar) *again* and select PAGE NUMBER from the drop-down menu. Pick the style at the <u>top left</u> of the given choices;
- 5. Now, move your cursor in front of the number 1 and type in your last name. Be sure to leave a space between your name and the number;
- **6. Move your cursor again**, this time in front of your last name, and hit the **SPACE BAR** until your information moves to the right margin;
- **7.** Your pages should now be numbered 1, 2, 3 etc. as you type the body of your document.